# TUTORIAL PARA ACESSO <u>AO SUAP</u>

Sistema Unificado de Administração Pública

1. Acesse diretamente pelo site:

suap.ifsuldeminas.edu.br

ou pela página do Campus Passos: portal.pas.ifsuldeminas.edu.br Portal do aluno > Suap

# Para acessar pela primeira vez, clique em *Primeiro Acesso*?:

| SUAD INSTITUTO FEDERAL |   |                                                         |  |
|------------------------|---|---------------------------------------------------------|--|
|                        |   | suan                                                    |  |
| 🔒 Login                |   | Juap                                                    |  |
| 🔎 Alterar Senha        |   | sistema unificado de<br>administração pública           |  |
| Acesso do Responsável  |   |                                                         |  |
|                        |   | Login IFSULDEMINAS                                      |  |
| Documentos Eletrônicos |   | l Isuário-                                              |  |
| Documentos Gerais      |   | Servidores (N° SIAPE) / Contratados (CPF) / Alunos (RA) |  |
| Assinaturas Divitais   | < |                                                         |  |
| ·                      |   | Senha:                                                  |  |
|                        |   | 0                                                       |  |
| Avaliação de Estágio   |   |                                                         |  |
|                        |   |                                                         |  |
| Processos Físicos      |   | Acessar                                                 |  |
| Registro de Diplomas   |   | Primeiro acesso?                                        |  |
| Contratos              |   | Esqueceu sua senha?                                     |  |
| Processos Eletrônicos  |   | Deseja alterar sua senha?                               |  |
| 🗠 Farol de Desempenho  |   |                                                         |  |
|                        |   |                                                         |  |
| CURBUS FIC             |   |                                                         |  |

### 2. Clique em "<mark>Esqueceu sua Senha</mark>". Na próxima tela você irá confirmar. Veja que nesta página possui também as instruções de acesso.

CASO SEU E-MAIL ESTEJA DESATUALIZADO PROCURE A SECRETARIA PARA ATUALIZAR. \*\*ATENÇÃO\*\* E-MAIL COM A EXTENSÃO HOTMAIL COSTUMA CAIR NO SPAM. VERIFIQUE!

| BRASIL                    | CORONAVÍRUS (COVID-19)           | Simplifique! | Participe     | Acesso à informação | Legislação | Canais 🙀       |          |
|---------------------------|----------------------------------|--------------|---------------|---------------------|------------|----------------|----------|
|                           |                                  |              |               |                     |            | ALTO CONTRASTE |          |
| <b></b> Instituto Federal |                                  |              |               |                     |            |                |          |
| Sul de Minas G            | ierais                           |              |               |                     |            |                |          |
|                           |                                  |              |               |                     |            |                |          |
| IDWI'SOLDEMINAS           |                                  |              |               |                     |            |                |          |
|                           |                                  |              |               |                     |            |                | <b>*</b> |
| Autenticação              |                                  | INSTR        | UÇOES DE A    | CESSO               |            |                |          |
| Usuário:                  |                                  | Criar        | e-mail discen | te                  |            |                |          |
| digite seu CPF            |                                  | Altera       | ção de senha  | ID                  |            |                |          |
| Senha:                    |                                  | Altera       | r senha e-ma  | il institucional    |            |                |          |
|                           |                                  |              |               |                     |            |                |          |
| Captcha:                  |                                  |              |               |                     |            |                |          |
| Não sou um robô           | <b>C</b>                         |              |               |                     |            |                |          |
|                           | reCAPTCHA<br>rivacidade - Termos |              |               |                     |            |                |          |
| Aressar                   |                                  |              |               |                     |            |                |          |
|                           |                                  |              |               |                     |            |                |          |
| Esqueceu a senha?         |                                  |              |               |                     |            |                |          |
|                           |                                  |              |               |                     |            |                |          |
|                           |                                  |              |               |                     |            |                |          |
|                           |                                  |              |               |                     |            |                |          |

### \* O link para cadastrar sua senha será enviado para seu e-mail cadastrado na secretaria.

### 3. Após definir a senha, entre no Suap utilizando o número de sua Matrícula (RA)

| ACESSOS<br>Login<br>P Alterar Senha                                        | sistema unficado de<br>administração pública                        |  |
|----------------------------------------------------------------------------|---------------------------------------------------------------------|--|
| Acesso do Responsável  Autenticação De Documentos  Concumentos Eletrônicos | Login IFSULDEMINAS                                                  |  |
| Documentos Gerais     Assinaturas Digitais                                 | Usuario:<br>Servido:es (Nº SIAPE) / Contratados (CPF) / Alunos (RA) |  |
| AVALIAÇÕES<br>🗠 Avaliação de Estágio                                       | Senha:                                                              |  |
| CONSULTAS Processos Físicos Rescietos de Diclomes                          | Acessar                                                             |  |
| Contratos                                                                  | Primeiro acesso?<br>Esqueceu sua senha?                             |  |
| E Farol de Desempenho                                                      | Deseja alterar sua senha?                                           |  |

4. Ao entrar no Suap, você terá acesso aos seus dados de duas maneiras: no menu <mark>Ensino > Dados do Aluno</mark>, ou na página inicial clicando em <mark>Meus Dados</mark>:

| suap 💦                    | PENDÊNCIAS                                                       |                                        |
|---------------------------|------------------------------------------------------------------|----------------------------------------|
| Usuário Aluno             | Responda ao questionário de<br>Caracterização<br>Socioeconômica. | ir € ERROS ×                           |
| Q Buscar Item de Menu     | NOTÍCIAS                                                         | Q Todos os erros                       |
| 🔺 INÍCIO                  | PORTAL DO IFSULDEMINAS                                           |                                        |
| DOCUMENTOS/PROCESSOS      | PROGEP cria banco de dados                                       | / ENSINO                               |
| 🖅 ENSINO                  | de servidores interessados em<br>movimentação                    | 4                                      |
| Agenda de Defesas de TCC  | 07/01/2022                                                       | 4                                      |
| Boletins                  | 10º OBAP - Termo de<br>Cooperação                                | MENSAGENS<br>Não lidas                 |
| Caixa de Mensagens        | 28/01/2022                                                       |                                        |
| Dados do Aluno            | 1ª reunião ordinária - Consup                                    | 🔗 Meus Dados 🛛 🛗 Agenda de Avaliações  |
| Estágios Docentes         | Seja um voluntário do                                            |                                        |
| Locais e Horários de Aula | Conselho de Usuários de<br>Serviços Públicos                     | P Meus Requerimentos P Turmas Virtuais |
| Minhas Avaliações         | 24/11/2021                                                       |                                        |
| Processos Seletivos >     | Leonardo Boff                                                    |                                        |
| Turmas Virtuais           | 21/12/2021                                                       |                                        |
| PESQUISA                  | Contra Incêndio e Pânico                                         | i≡ CENTRAL DE SERVIÇOS                 |
|                           | Q. Mais Notícias                                                 | E Meus Chamados + Abrir Chamado        |
| ▲ CENTRAL DE SERVIÇOS     |                                                                  | ? Base de Conhecimentos                |
| atividades estudantis     |                                                                  |                                        |
|                           |                                                                  |                                        |

### 5. Nesta página você poderá consultar seu HISTÓRICO, BOLETIM, EMITIR DECLARAÇÕES, CONSULTAR SEUS DOCUMENTOS PESSOAIS, EMITIR CARTEIRINHA, entre outros:

| suap 💦                                     | Início → Usuário Teste Aluno (202          | 1980028)                                                                                                 |                              |
|--------------------------------------------|--------------------------------------------|----------------------------------------------------------------------------------------------------|------------------------------|
| Usuário Aluno                              | Usuário Teste A                            | luno (20211980028)                                                                                       | Editar V Documentos          |
| Q Buscar Item de Menu                      | <ul> <li>Dados Gerais</li> </ul>           |                                                                                                    |                              |
|                                            |                                            | Nome Usuário Teste Aluno                                                                                 | Situação Matriculado         |
| DOCUMENTOS/PROCESSOS                       |                                            | Matrícula 20211980028                                                                                    | Ingresso 2021/1              |
|                                            |                                            | CPF 546.013.460-96                                                                                       |                              |
| -                                          |                                            | Periodo 20<br>Referência 2                                                                               | I.R.A. 0.00                  |
| TEC. DA INFORMAÇÃO     CENTRAL DE SERVICOS |                                            | Curso 98 - Técnico em Produção de Moda Integrado ao Ensino Médio (PAS) (IFSULDEMINAS - Campus<br>Passos) |                              |
| TIVIDADES ESTUDANTIS                       |                                            | Matriz 288 - Técnico em Produção de Moda Integrado ao Ensino Médio (PAS -2020)                           | Qtd. Períodos 3              |
| 😻 SAÚDE                                    |                                            | Situação<br>Sistêmica Matriculado no SUAP                                                                | Data da Migração 🛛 -         |
| COMUNICAÇÃO SOCIAL                         |                                            | Origem<br>Matricula                                                                                      | Impressão Digital Não        |
| 💼 extensão                                 |                                            | Emitiu<br>Diploma                                                                                        | Pendência<br>Documental: Não |
| ee saik                                    | Dados Acadêmicos                           | ados Pessoais Pasta Documental 2 Requisitos de Conclusão 5 Atividades Complementares                     | TCC / Relatórios             |
|                                            | Medidas Disciplinares / Prei               | iações Boletins Histórico Caracterização Socioeconômica Atividades Estudantis Dado                       | is Bancários                 |
|                                            | Locais e Horários de Aula / A              | ividade Requerimentos                                                                                    |                              |
|                                            | ✓ Matrículas em F<br>□Exibir percentual de | eríodos<br>frequência nos períodos                                                                       | Progresso por Período        |

# Qualquer dúvida ou problemas com e-mail pessoal na redefinição da senha, procure a secretaria: <u>secretaria.pas@ifsuldeminas.edu.br</u>